วิธีการใช้งานบริการออนไลน์สำหรับประชาชน (E-Service) การเข้าสู่หน้าบริการ e- Service และใช้งานบริการออนไลน์ องค์การบริหารส่วนตำบลท่าช้าง อำเภอพรหมพิราม จังหวัดพิษณุโลก

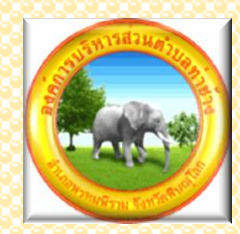

## ๑.เปิดโปรแกรม browser

๒.พิมพ์ ชื่อหน่วยงาน "องค์การบริหารส่วนตำบลท่าช้าง"หรือ URL ของเว็บไซต์ องค์การบริหารส่วนตำบลท่าช้าง <u>https://www.tambonthachang.go.th/home และ</u> คลิก Enter จะ ปรากฏหน้าหลักของเว็บไซต์

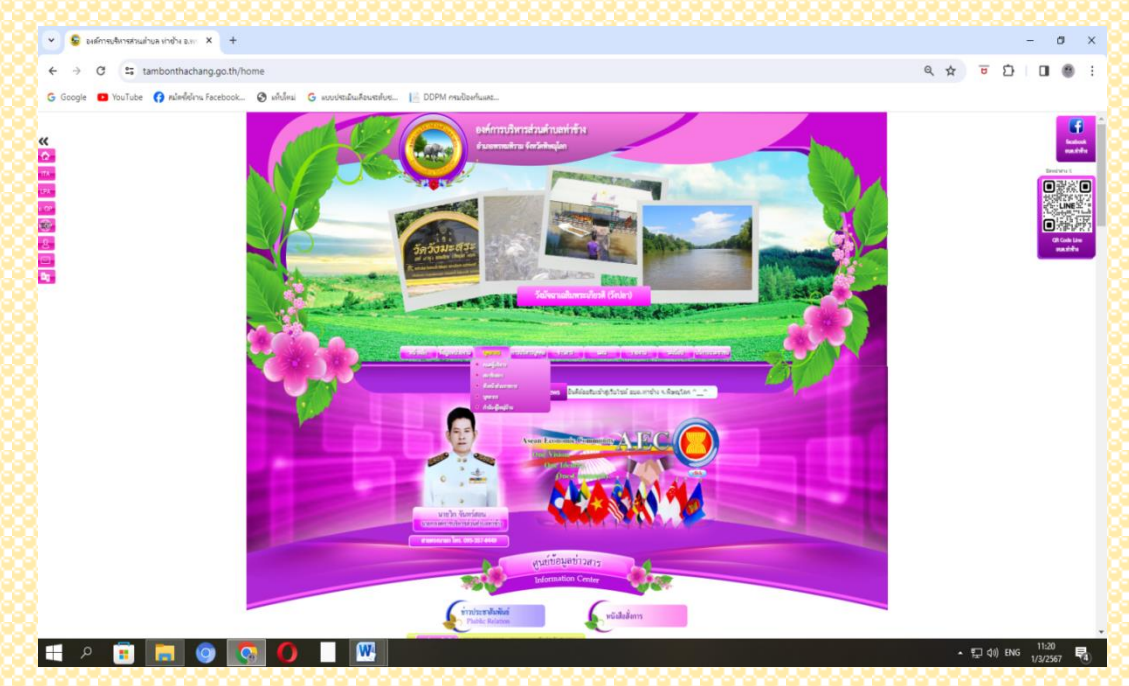

๓.แบนเนอร์ e-service บริการออนไลน์สำหรับประชาชน จะอยู่บริเวณหน้าหลักของเว็บไซต์ บริเวณด้านล่าง ของหน้าเว็บไซต์ หัวข้อ E – Service

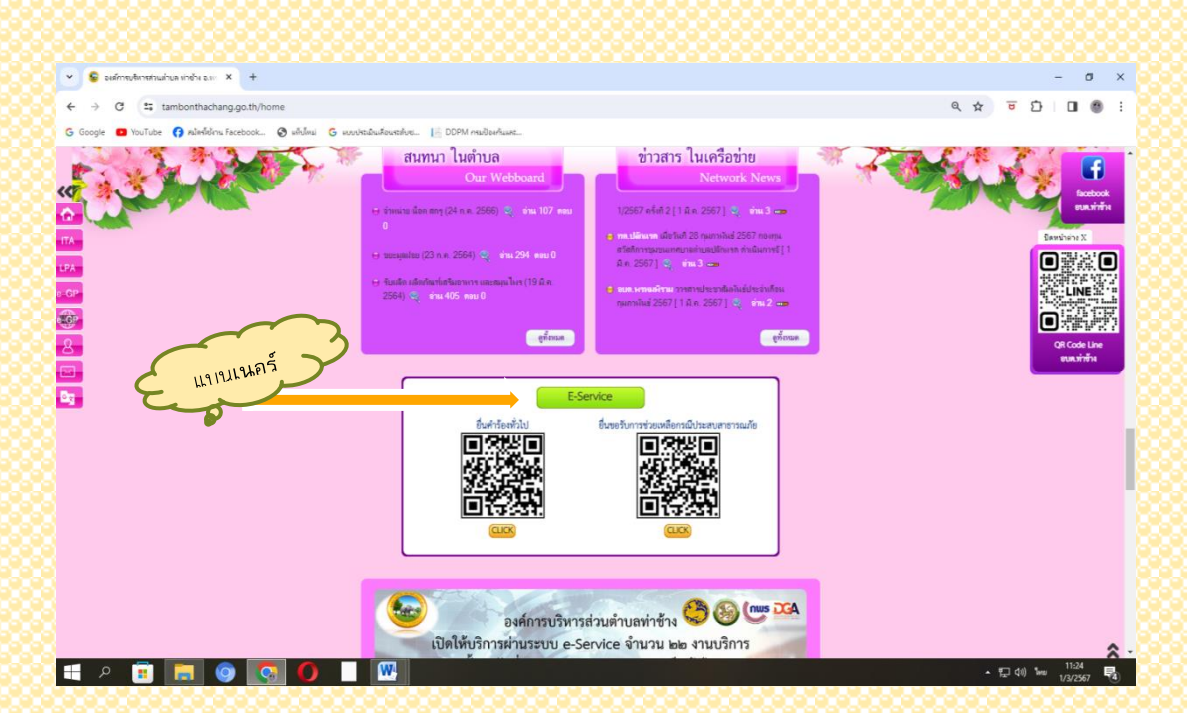

## ๙.สแกนที่ QR Code หรือคลิกหัวข้อที่ต้องการจะยื่นขอบริการออนไลน์ได้เลย

|                  | E-Service                                           |
|------------------|-----------------------------------------------------|
| ยื่นคำร้องทั่วไป | ยื่นขอรับการช <b>่วยเหลือกรณีประสบ</b><br>สาธารณภัย |
|                  |                                                     |

## ๕.เมื่อสแกนที่ QR Code หรือคลิกเรียบร้อย จะปรากฏหน้าบริการ e –Service ขององค์การบริหารส่วนตำบลท่าช้าง

 กรอกข้อมูลของผู้ยื่นคำร้องให้ครบถ้วน แล้วเลือกเรื่องที่ต้องการรับบริการขององค์การบริหารส่วน ตำบลท่าช้าง กรอกรายละเอียดต่างๆ ตามแบบฟอร์ม เสร็จแล้วคลิกที่ "ส่ง"

| หมายเหล่ ( กฎณาหรอกข่อมูลไฟตรมสวน หากยังขอดเอ็ม สามารทสอบสามเร็จพราสได้สังหมายเรอ<br>055-905-135<br>พรกเร็จพราสไปอรรมชื่อสารสวนสารสองๆ ไฟแสวเสร็จตรอโม 15 ร่างกรณาแร่แนวส์ 055-906-138 |   |
|----------------------------------------------------------------------------------------------------|---|
| thachang®@gmail.com.nfu@yt                                                                                                    | Q |
| * ระนางมีแคาดวัดที่สุดเป็น                                                                                                    |   |
| біна •                                                                                                    |   |
| นึงมายสวรรษ                                                                                                    |   |
| คำสำหน้าป้อ *                                                                                                    |   |
| o sna                                                                                                    |   |
| 0 272                                                                                                    |   |
| C STARTS                                                                                                    |   |
| 🔘 žuz                                                                                                    |   |
| ชื่อ - สกุล ผู้ขึ้นทำร้อง +                                                                                                    |   |
| 573871152179(P)                                                                                                    |   |
| E-mail (เสียสาร์อง (สาม)                                                                                                    |   |
| FIFZUELERS                                                                                                    |   |
| หมายเลขมัดเประจำดังประชาชมสู่ยังดำร้อง +                                                                                                    |   |
| #18##15###/fk                                                                                                    |   |
| ทัดบุญี่ชินคำก้อง -                                                                                                    |   |
| FIADUDDAM                                                                                                    |   |
| หนายเลขโทรสัตรวิจีสามารถศึดต่อได้ •                                                                                                    |   |
| R738-221/1022-64792                                                                                                    |   |

| 1. MARINE        | មេម៉ាត់ធន។                                                                                                    |
|------------------|----------------------------------------------------------------------------------------------------|
| means            | ilion i                                                                                                    |
| wariew           | เฉโบรรศัทรร์ที่สามารถพิสตสาโด้ *                                                                                                    |
| eneaut           | ig lengs                                                                                                    |
| classic          | นหร่ายังส +                                                                                                    |
| enuter<br>unimar | ານການແກ່ຄ້າມປະເມລີ, ສານທະນານມິນູນຜູ້ສືດສາສານອ<br>ທ່າງປະທາກການຜູ້ແລະ ພ.ສ. 2527 ແລະ ກັນກຳລະອິນເສັນຕົ້ມແນ້ມທີ່ 7 ທ.ສ. 2562                                                                                                    |
| 0 1              | สาราราสาราสาราสาราสารา                                                                                                    |
| 0 **             | utraction of the second second s |
| 0 #              | n                                                                                                    |
| 110403           | มีมหามองมีญาก (กระบุวิทัพิสหาคร) -                                                                                                    |
| R. B. B.         | aving .                                                                                                    |
| ex.002           | วระสงสงัดงานแล้งการในการแก้ไรเป็ญหา (ระบุให้ปัตระน) +                                                                                                    |
| eneaus           | 121492                                                                                                    |
| สถานที<br>ความกั | ນໃຫ້ລະຫາກວ່າທີ່ກາວວ່າທາກວ່ານໃນວານທີ່ເຫັດຜູ້ຊາກາ (ວະນຸດທານທີ່ກໍ່ທີ່ລະຫາກວ່າ ແນກສຳເວັນ                                                                                                    |
| man              | al egys                                                                                                    |
| สำหาจั           | ารอภัยเองว่า ข้อความป่าเดิมเป็นความเจริงทุกปรดกา พากปรากฏเป็นความเพิ่ง *                                                                                                    |
| o                | and the second second second second second second second second second second second second second second second                                                                                                    |
| 0.               | new<br>Buyeni                                                                                                    |
| 0                | TATES                                                                                                    |
| -                | fraucost                                                                                                    |